## カメラの後藤

# 【ネットプリントサービス(N.S.P.)】

### 写真閲覧・販売のご案内

インターネット環境下でのパソコン・スマートフォン・タブレット等からお写真のご購入・ 閲覧することができます。当システムをご利用いただくことでご自宅でのご注文や、空いた時 間を利用して、様々な場所で、お好きな時間にご利用いただくことができます。

次ページよりシステムへのログイン方法や、閲覧、ご注文方法などのご案内が記載されてお ります。是非ご活用、ご覧ください。

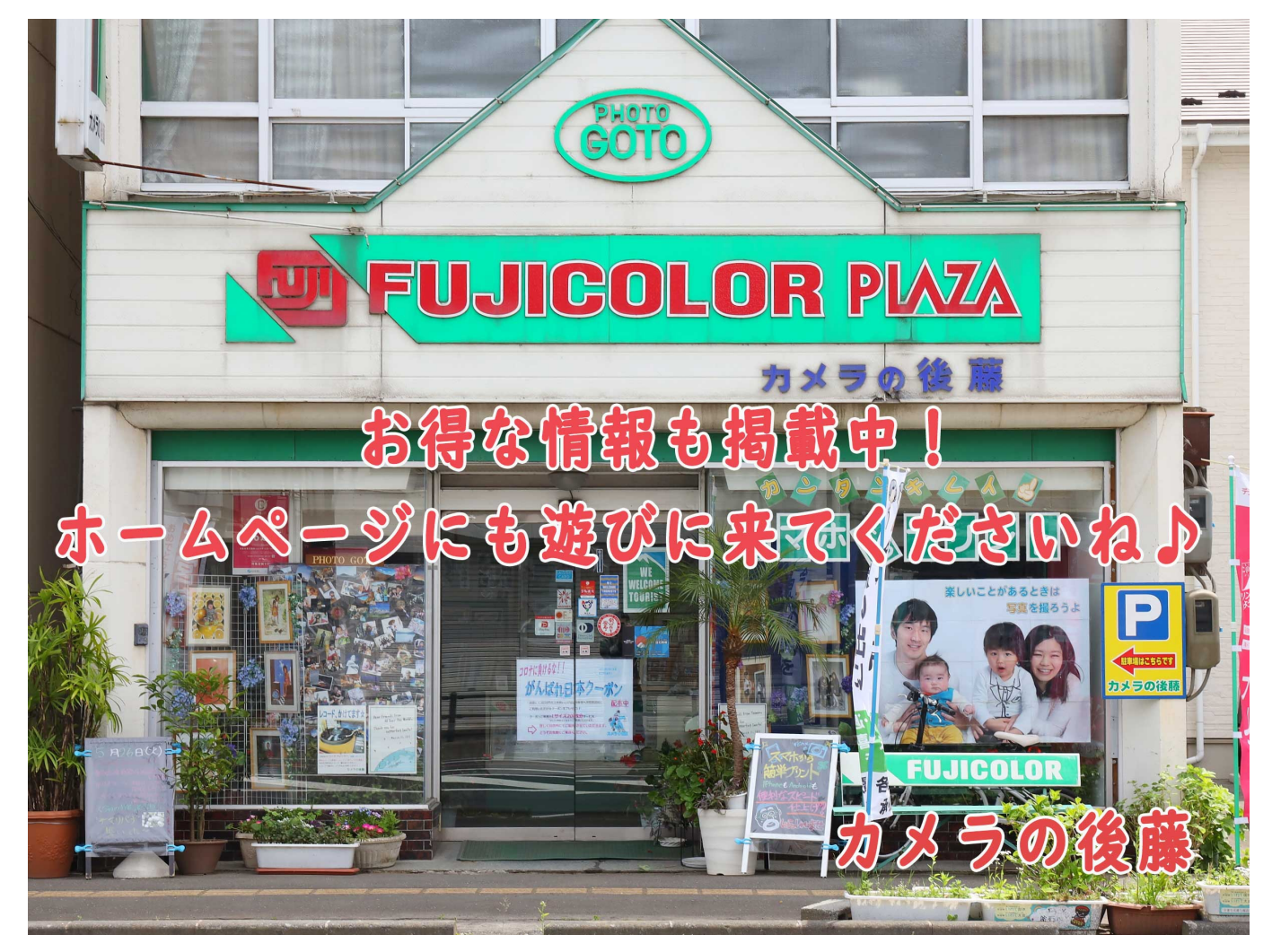

| <b>カメラの後藤</b><br>岩手県釜石市中妻町1丁目20-27<br>TEL:0193-23-8153 |  |
|--------------------------------------------------------|--|
| http://www.camera-no-goto.com                          |  |
| カメラの後藤 検索 Q                                            |  |

## 【インターネットご注文方法】

『<u>http://www.camera-no-goto.com</u>』 または『<u>カメラの後藤</u>』で検索

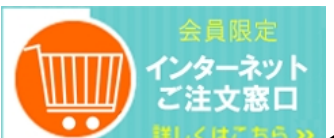

A 100

インターネット環境のパソコン・スマートフォン等よりアクセスをしていただきます。

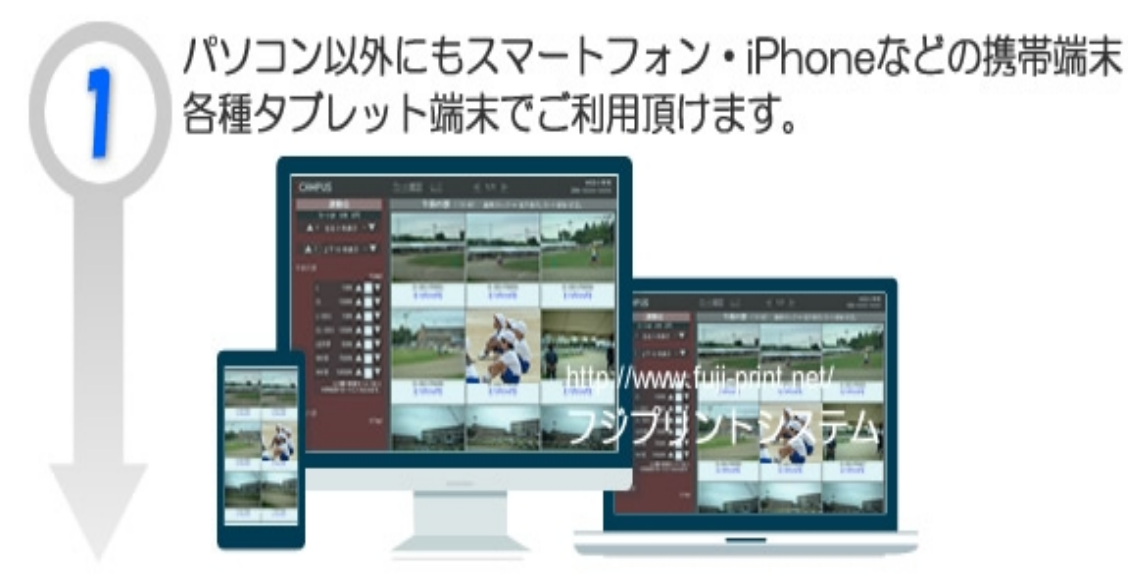

初期画面にてIDとパスワードの入力が必要です。事前に配布されている「ID」と「パスワード」をご入力下さい。

| 2 | Login<br>ID: 0000000 | IDとパスワードでログイン                                         |
|---|----------------------|-------------------------------------------------------|
|   | PW: 0000000<br>〇〇幼稚園 | CAMPUS<br>IDとPWを入力して<br>検索してください。<br>ID:<br>PW:<br>検索 |

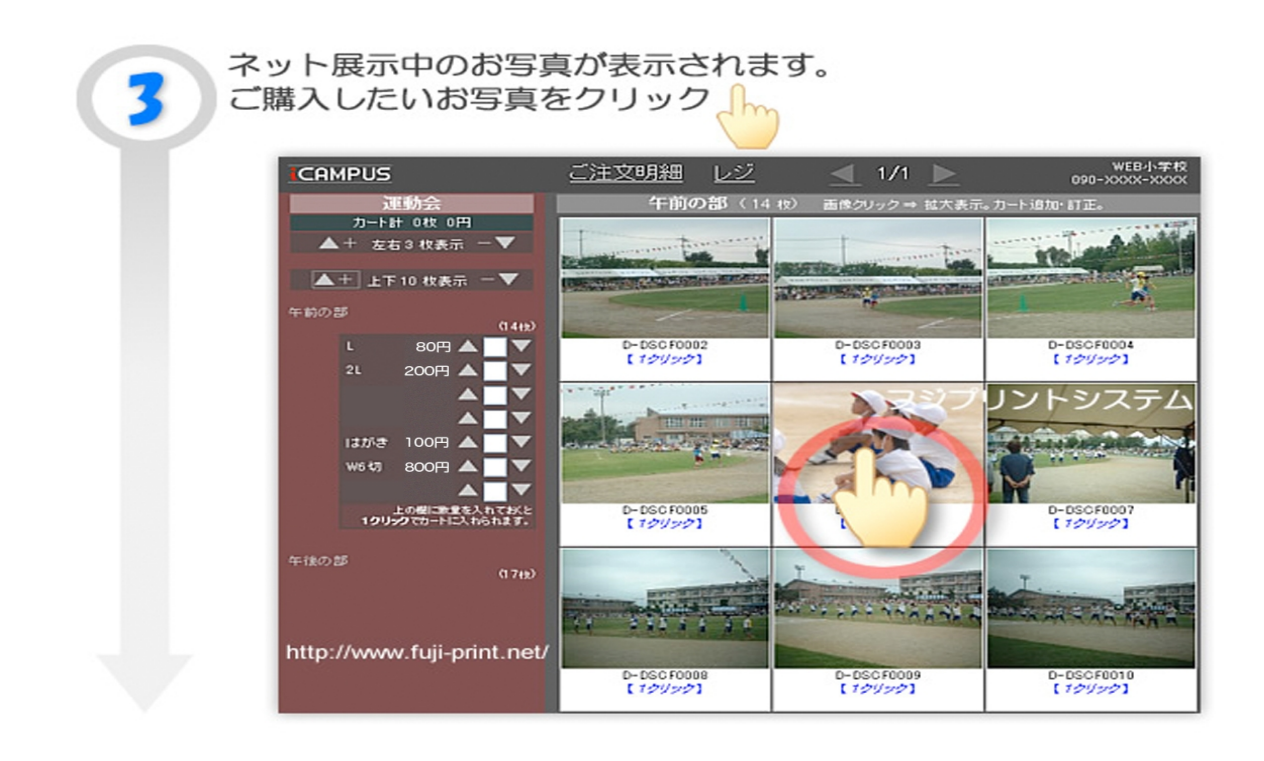

ご入力後、閲覧することがができます。お客様やお友達が写っているお写真をお探し下さい。

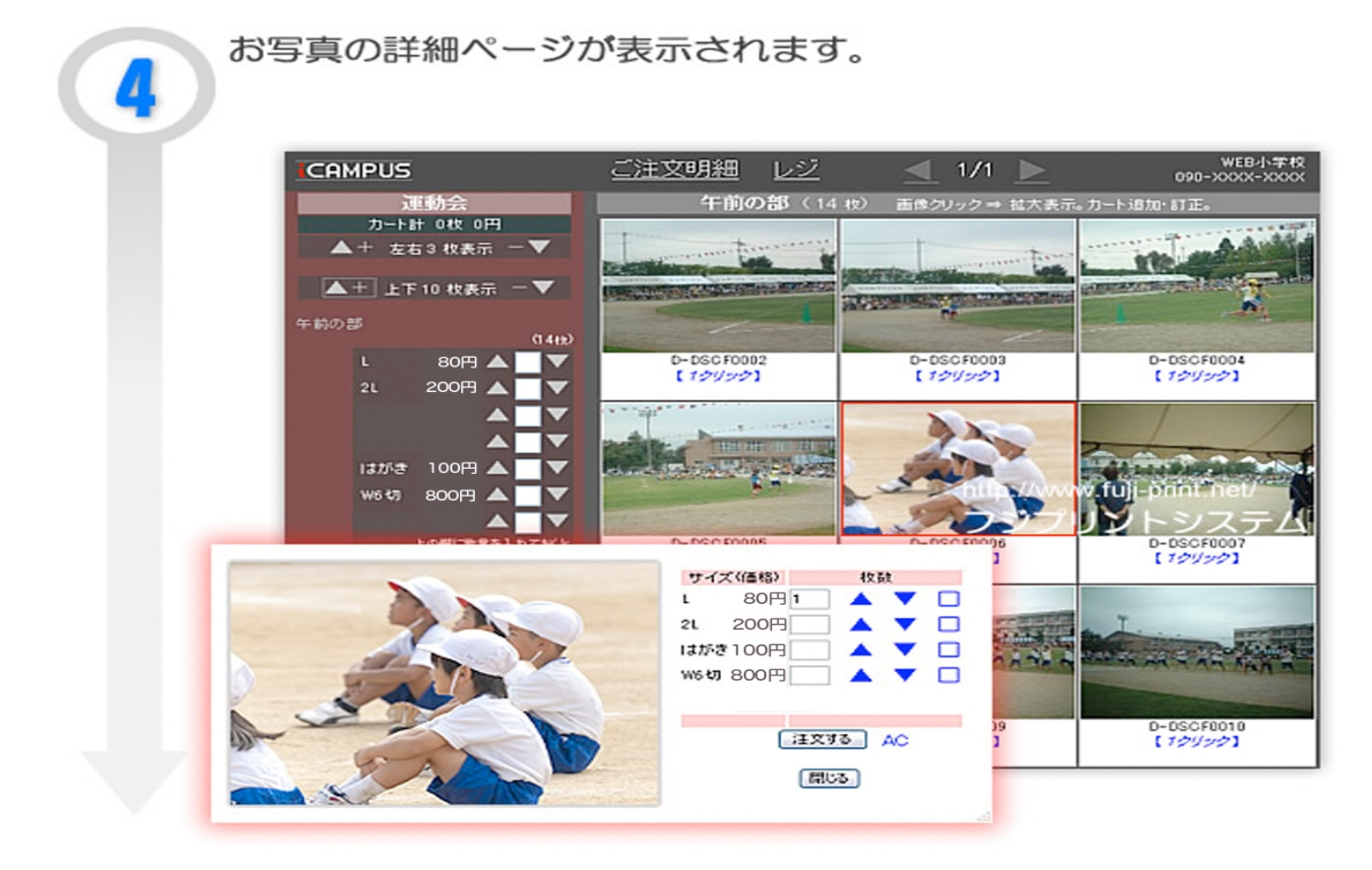

ご購入される写真サイズと枚数をご入力下さい。 「▲ ▼」注文枚数が増減します。

| サイズ(価格) 枚数<br>L 80円 1 ▲ ▼ □<br>2L 200円 ▲ ▼ □<br>はがき 100円 ▲ ▼ □<br>W6切 800円 ▲ ▼ □ | C I | 購入されるお写真のサイ    | ズと枚数 | l. |             |    |
|----------------------------------------------------------------------------------|-----|----------------|------|----|-------------|----|
| L 80円1 ▲ ▼ □<br>2L 200円 ▲ ▼ □<br>はがき 100円 ▲ ▼ □<br>W6切 800円 ▲ ▼ □                |     | サイズ(価格) 枚数     |      |    |             | _  |
| 2L 200円 () A マ ()<br>はがき 100円 () A マ ()<br>W6切 800円 () A マ ()                    |     | L 80円 1 🔺 🔻    |      |    |             |    |
| はがき 100円 ▲ ▼ □<br>W6切 800円 ▲ ▼ □                                                 |     | 2L 200円 🔺 🔻    |      |    |             |    |
| W6切 800円 ▲ ▼ □                                                                   |     | はがき 100円 🔄 🔺 🔻 |      |    |             |    |
|                                                                                  |     | ₩6切 800円 🔛 🔺 🔻 |      |    |             | T  |
|                                                                                  |     | A V            |      |    | CHANG 21/82 |    |
| $(T \times 9 \otimes 1 \land A)$                                                 |     | 注文する           |      |    | A           |    |
|                                                                                  |     |                | -    |    |             | ×- |

または、以下の方法でも簡単にお選びいただけます。

・「□」→注文枚数を(0枚)にリセットします。 ・「AC(オールクリア)」→全ての注文枚数を(0枚)にリセットします。 ・「注文する」→注文が確定されます。

ステップ3~ステップ5を繰返し、ご購入されるお写真を検索してご注文下さい。

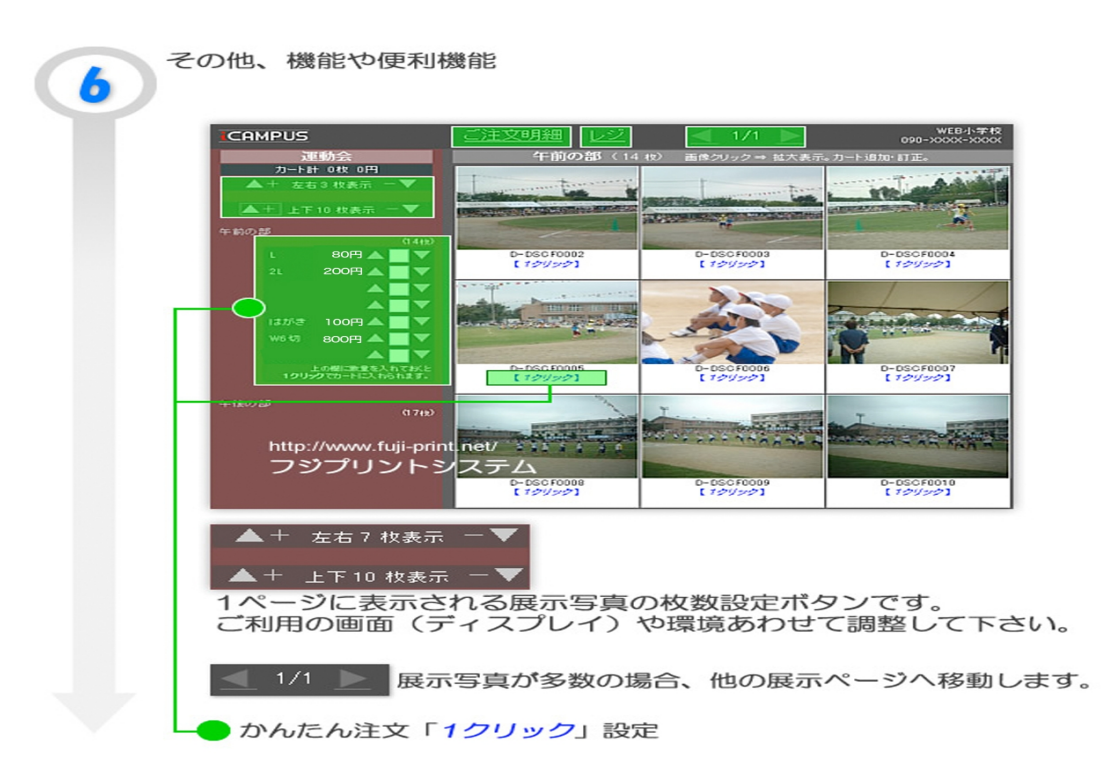

・「1クリック」→最初に写真サイズと枚数を設定することで、展示写真を「1クリック」で
注文が確定する、かんたん注文機能です。

- ・「ご注文明細」→現在までのご注文内容の確認、注文枚数などの変更ができます。
- ・「レジ」→クリックすると、精算画面へ移ります。

ご注文の写真を選んだ後、レジにて「お名前」、「ご住所」、「メールアドレス」、「電話番号

(携帯 or ご自宅)」を入力していただきます。ご注文完了後に「ご注文確認メール」がご登録メールアドレス に送信されます。

※1. メールアドレスの入力に誤りがある際、注文が確定されない場合がございます。【『. (ドット)』、『ー(ハイフン)』、『/(スラッシュ)』、『\_(アンダーバー)』】など ※2. サーバーメンテナンスの都合で注文受理が翌日になる場合がございます。

## ※重要※

### [パソコン・スマートフォン等で、迷惑メール設定をされているお客様へ]

お客様が迷惑メール対策設定をされている場合に、「ご注文確認メール」が正しく届かないという事例が多数発生しております。

以下のドメインを受信できるように「ドメイン指定受信」の設定をお願い致します。

# <指定ドメイン:fuji-print.net>

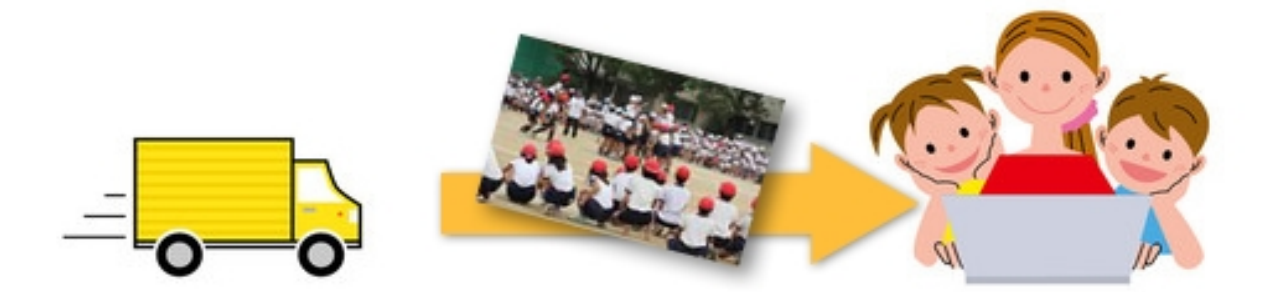

## [決済方法]

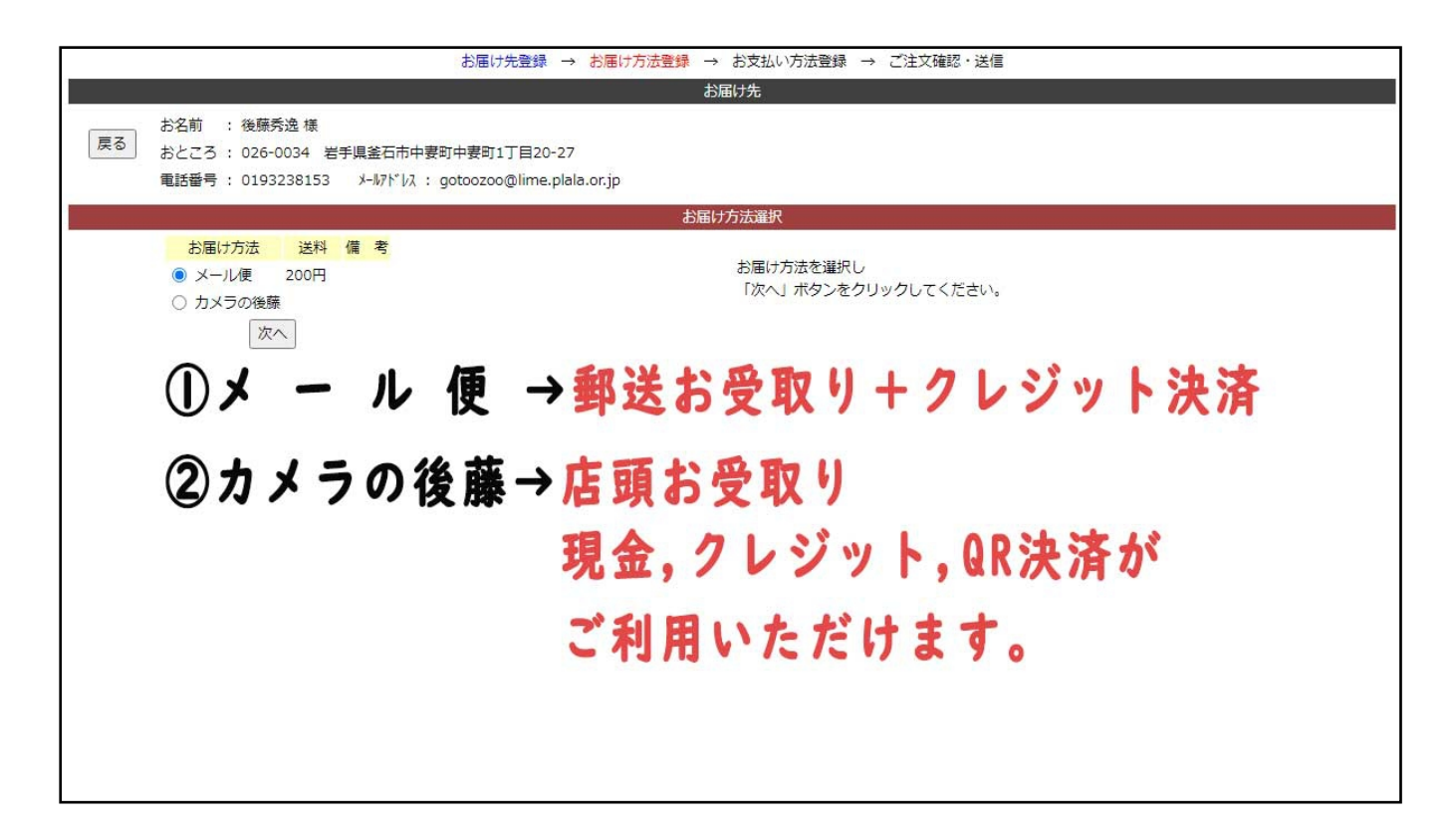

①メール便におきましてはスマートレター便にて送料一律200円となります。お支払い方法はクレジット決済(前払)になります。ご注文が完了しますとご入力いただいたメールアドレス宛に【ご注文確認メール】が届きます。そちらにクレジット決済専用サイトにアクセスできるページアドレスが記載されています。そちらからご決済をお願いいたします。決済の確認が取れ次第、お写真を郵送させていただきます。

②ご注文完了後【ご注文確認メール】が届きます。ご注文内容を改めてご確認ください。お写真のご用 意ができましたら、メールにてご連絡をさせていただきます。お支払い方法は現金、クレジットカード決済、 QR コード決済(PayPay、楽天ペイ)がご利用いただけます。

## [納期]

ご注文、ご入金(クレジット決済の方)を受けてから一週間以内にご用意・お届けいたします。発送は県内・ 外問わず送らせていただきます。どうぞご活用ください。

※祝祭日、年末年始等変更する場合がございます。

# ※PC・スマートフォン等をお持ちでない方は、当店にてご注文 を承ります。お気軽にご連絡ください。

2020.3.更新

Q1.日付は入れられるのでしょうか?

→A.入れることは出来ません。写真のネット展示販売システム(アイキャンパス)では 日付、日時を自由に入力する事が出来ません。

#### Q2.過去の写真を閲覧したい

→A.ネットでの公開は基本的に1ヶ月間となります。注文忘れ、または閲覧環境がご自宅にないお客様につきましては、当店にて閲覧、ご注文を承ります。まずは一度ご連絡下さい。

Q3.選択後の削除はできますか?

→A.画像を一通り選んでいただきましたら≪ご注文明細≫をクリックしていただくと、お選

び頂いた画像が一覧で表示されます。

その後、画像、または記載されている<u>記号[X4Q-119T など]</u>をクリックしますと、画像が拡大 表示され、枚数の変更が可能になります。

キャンセルの場合は、枚数の個所に表記されている数字を0にするか、右側の「□」をクリッ

ク、または下部の「AC(オールクリア)」をクリックした後に

「この枚数に変える」をクリックしていただくと、選択した画像をキャンセルすることがで きます。

- 一度一覧に戻り、再度≪ご注文明細≫をクリックすると、キャンセルした画像が消え、残

りの選択画像のみが表示されています。確認していただき、宜しければ≪レジ≫へお進みくだ さい。

Q4.ピントが合ってない、端が切れている

→A.遠近の関係上、手前に写るお子さまより、奥に写るお子さまはピントが合いにくい事があ ります。またシステムの関係で閲覧時に端に写るお子さまは、お写真になると基本的に見切れ てしまいます。お選びいただく際は、手前に移る写真、中央付近に移る写真をお選びいただく ことをお勧めいたします。

#### ※画面表示より実写真は天地左右5㎜ほど確実に切れます。

Q5.閲覧画面を大きくしてほしい

→A.画像をクリックすると拡大表示されます。現システムでは、そちらが最大になります。

Q6.操作方法がわからない

→A.こちらの注文説明書をお読みいただいた上で、ご不明な点は同店へご連絡下さい。どんな 些細な事でも可能なかぎりお答えいたします。

Q7.同じ写真が何度も届く、注文したものと違う

→A.≪ご注文明細≫にて、注文内容を確認することができます。そちらに記載された画像、
枚数がご注文分となり、ご住所等の詳細を入力し送信後、当店へ届き、プリントとなります。
≪レジ≫へお進みになる前に今一度確認していただくことをお勧めいたします。

ご注文後のキャンセルは基本的にお断りしておりますが、プリント作業に取り掛かっていな ければキャンセルが可能な場合もございます。キャンセルや変更をご希望される場合は、お問 合せ願います。

Q8.読込が遅いことがあるのですが?

→A.ネットワークの接続、データ使用量、速度設定等の関係によって、稀に繋がりにくくなる 事象が考えられます。

[動作環境について]

OS: Windows, Android, Linux, OS-X, iOS, スマートフォン, iPhone の全機種

携帯電話はブラウザ搭載機種は対応

画像の受信データ量が多く、パケット通信料金が高額になる場合がございますのでご注意下さい。

Q9.データでの販売は行っていませんか?

→A.令和2年度よりお写真のデータ販売を開始いたしました。納品媒体は <u>CD-R</u>でのお届けと なります。購入金額に関しましては直接、掲載ページよりご確認ください。

#### 【お問い合わせ】 カメラの後藤

釜石市中妻町1-20-27 TEL 0193-23-8153 担当 後藤 秀逸

8